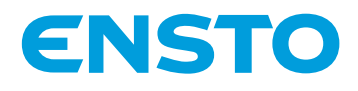

# ECO10LCDJR

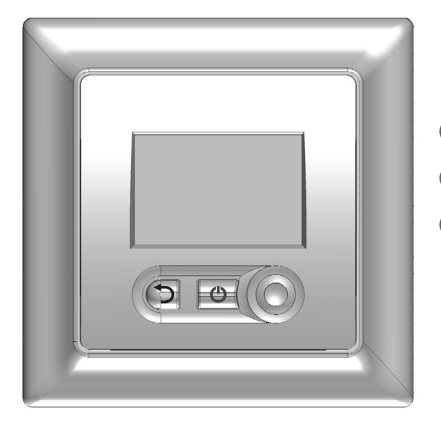

(UKR) Інструкції з монтажу та експлуатації ......11

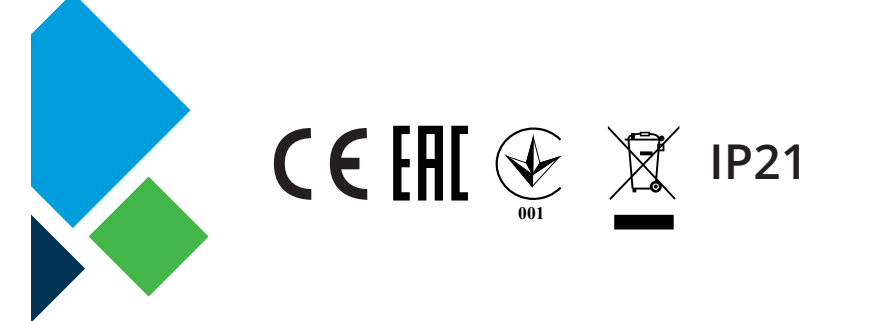

RAK78 21.8.2018 © Ensto 2018

# (ENG) INSTALLATION AND OPERATION INSTRUCTIONS

# ECO10LCDJR COMBINATION THERMOSTAT

ECO10LCDJR electronic combination thermostat is mounted as the cover of a 1-component mounting box or as a part of a multiple-component instrument panel. The thermostat is suitable for use with Jussi range of accessories.

#### 1. SAFETY INSTRUCTIONS

- Installation must only be carried out by an electrician with the appropriate qualifications.
- Read the installation instructions carefully before starting the installation work.
- The instruction manual must be stored in a safe location and be available for future installation and service.

#### 2. CONNECTION

See the wiring diagram on page 18.

Disconnect the power supply before carrying out any installation or maintenance work on this thermostat and associated components.

2.1. A residual current switch according to local regulations must be used in installations.

#### 3. BEFORE INSTALLATION

3.1. Check that all the parts and tools needed for the installation are available. This package contains a thermostat, a cover, a frame, an additional connector for earth wires (PE), a sensor cable and this installation instructions booklet.

3.2. Check that the heating load is equivalent to the thermostat power rating.

3.3. Check the insulation resistance and the circuit resistance of the heating load controlled by the thermostat. For more information, please see the heating load instructions.

#### 4. INSTALLATION

4.1. Place the sensor cable in a dry protective tube between heating cables (floor heating solutions). *NOTE! Make sure that there is not water in the protective tube.* 

4.2. Connect the earthing wires (PE) to the separate connector.

4.3 Connect the thermostat according to the wiring diagrams. The thermostat has screw terminals, strip the leads at the length of 7 mm.

4.4 Mount the thermostat into the mounting box with screws.

4.5. Mount the frame and cover according to figure.

#### Warning! Do not apply pressure to the corners of the display or to the display itself.

4.6. Start the thermostat by pressing main switch button

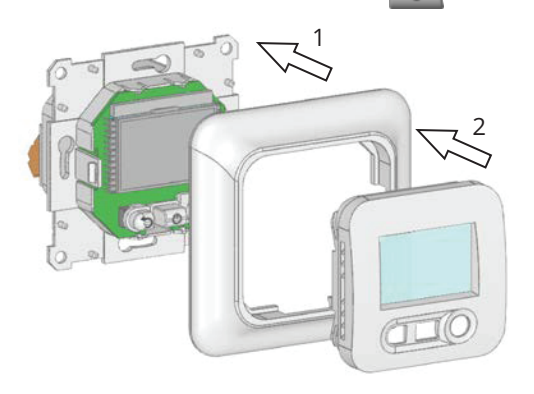

# 5. DISPLAY AND KEYS

- 1. Operating mode (the active mode is in frame)
- 2. Title of the parameter when "7" is displayed
- 3. Temperature or parameter value when "7" is displayed
- 4. Sensor type
- 5. Heating indicator
- 6. Key lock
- 7. Installer or user menu number
- 8. Room or floor temperature indicator Only in the user menu

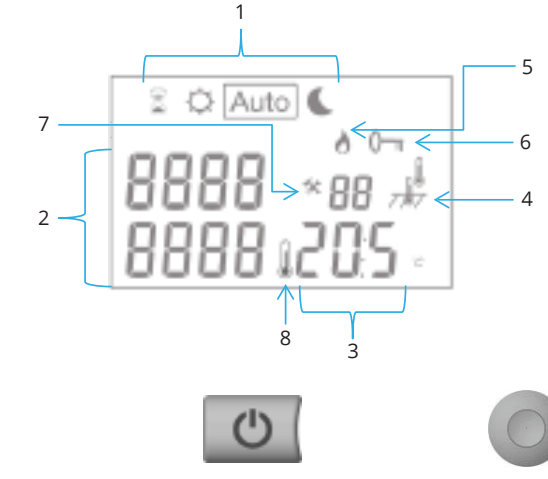

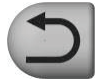

Return button (to exit current menu or reload factory setting values)

Joystick (to change mode or the current value)

# 6. FUNCTION MODES

Select function mode with the joystick. The selected mode is shown as a framed symbol

Main switch

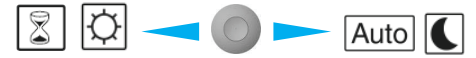

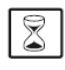

#### Timer Mode

Set a temperature that is valid for a specific time period. Setting:

- Select override mode, activate the selection by pressing the joystick upwards.
- Press the joystick left / right to toggle between duration and temperature.
  - When the value is flashing, press the joystick up / down to set: Duration from 1h (hour) to 99d (days)

Temperature, adjustable between 5 and 37 °C

• Save the settings by pressing the joystick.

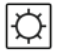

#### Comfort mode

Mode for continuous comfort temperature. Setting:

- Press the joystick up / down to set the temperature.
- Save the settings by pressing the joystick.

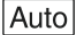

#### Auto mode

Not in operation

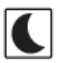

## **Reduction mode**

Mode for continuous reduction temperature. Setting:

- Press the joystick up / down to set the temperature.
- Save the settings by pressing the joystick.

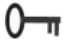

# 👖 Key Lock

Use this function to eliminate unintended manipulation of the buttons. Available in all modes.

Lock / unlock keys:

• Keep the joystick 🔘 and return button 💭 pressed until the symbol 🕞 appears / disappears.

# 7. TROUBLESHOOTING

The thermostat is continuously supervising the sensors. Possible errors are indicated on the display. For safety, in case of sensor fault the temperature is reduced to 5% of the set point value.

| Display        | Cause                     | Corrective action                                           |
|----------------|---------------------------|-------------------------------------------------------------|
| Err and Junks  | Error on external sensor  | Inspect the installation. Replace the sensor, if necessary. |
| Err and blinks | Error on internal sensor. | Replace the thermostat or use the floor sensor only.        |

Note! Only an electrician with the appropriate qualifications may replace the thermostat and carry out maintenance work.

# 8. INSTALLATION MENU

| Enter the installation menu: Use the joystick $\frown$ and select the Timer mode 📓             |
|------------------------------------------------------------------------------------------------|
| Maintain the joystick 🔫 🔘 on the left direction for 5 seconds.                                 |
| The first parameter appears [Nº01 Cal Air]                                                     |
| Select the parameter you want to adjust with the joystick 🛹 🔘 🤛                                |
| Press the joystick, the value is blinking. Now you cand adjust the the value with the joystick |
| Save by pressing the joystick                                                                  |
| Exit menu: Select parameter <b>[Nº09 End]</b> . Confirm by pressing the joystick               |

4

| Parameter |              | Installer menu                                                                                                    |                                     |                                                      |
|-----------|--------------|----------------------------------------------------------------------------------------------------|-------------------------------------|------------------------------------------------------|
| No        | Name         | Parameter description                                                                                                    | Factory setting                     | Alternative setting                                  |
| 01        | SEnS         | Sensor selection                                                                                                    | Sens<br>Air Only<br>Internal sensor | Sens<br>Flor Only<br>External sensor                 |
| 02        | CAL<br>Air   | Calibrate internal sensor<br>Procedure: Before calibration, operate the thermo-<br>stat with same temperature setting for at least one<br>day. Put a thermometer at the same height as the<br>thermostat (approx. 1.5 m above the floor) and give<br>it enough time to stabilize. Press the joystick and<br>enter the value that is read out from the thermom-<br>eter. Save by pressing the joystick.<br>Note! The heating element managed by the thermo-<br>stat must be in operation during the calibration. | <b>no</b><br>Not calibrated         | <b>done</b><br>Calibrated                            |
| 03        | CAL<br>SoL   | Calibrate external sensor**.<br>Procedure: Before calibration, operate the ther-<br>mostat with same temperature setting for at least<br>one day. If the external sensor is used as floor<br>sensor, put the thermometer on the floor and give<br>it enough time to stabilize. Press the joystick and<br>enter the value that is read out from the thermom-<br>eter. Save by pressing the joystick.<br>Note! The heating element managed by the thermo-<br>stat must be in operation during the calibration.    | <b>no</b><br>Not calibrated         | <b>done</b><br>Calibrated                            |
| 04        | 1rst<br>Heat | Drying function for concrete floors.<br>When activated, this function starts a drying pro-<br>gram that lasts for 21 days. During the first 24 hours<br>the heating is on 2 hours totally. For each follow-<br>ing day, another 1 hour of heating is added. The<br>temperature is limited to 20 °C during the program.<br>The function is not stopped due to possible power<br>breaks.                                                                                                    | <b>no</b><br>Not activated          | <b>21</b><br>Activated                               |
| 05        | LoAd         | Connected load [W].<br>Do not connect a load that exceeds 2300 W to the<br>thermostat.                                                                                                    | 1500                                | Adjustable <b>0</b> to<br><b>2300</b> in steps of 50 |
| 09        | End          | Exit the installation menu.<br>The program version is displayed.                                                                                                    | Press the joystick.<br>E750 X.xx    |                                                      |

#### 9. WARRANTY

The warranty period for Ensto ECO thermostats is 2 years from the date of purchase but no longer than 3 years from the date of manufacture. Warranty conditions, see the product card www.ensto.com.

#### **10. TECHNICAL INFORMATION**

| Power supply              | 230 V AC ±10%, 50 Hz                                     |
|---------------------------|----------------------------------------------------------|
| Measuring accuracy        | ±0.1°C                                                   |
| Operating temperature     | 0 50 °C                                                  |
| Setting temperature range | 5 37 °C                                                  |
| Electrical protection     | Class II                                                 |
| Protection class          | IP21                                                     |
| Maximum load              | 2300 W                                                   |
| Main switch               | 2-pole, 10 A                                             |
| External sensor           | NTC, 47 k $\Omega$ / 25°C, cable 4 m (extendable to 10m) |
| Color                     | Enclosure: Polar white RAL 9010<br>LCD back light: Blue  |
| Software version          | Indicated in the installer menu                          |

#### **11. ENVIRONMENTAL ASPECTS**

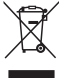

The product's cardboard packing is suitable for recycling.

When a heating system is at the end of the life cycle the cables, conduits and electronic components must be disposed of properly according to local recycling guidelines.

# RUS РУКОВОДСТВО ПО УСТАНОВКЕ И ЭКСПЛУАТАЦИИ

# КОМБИНИРОВАННЫЙ ТЕРМОРЕГУЛЯТОР ECO10LCDJR

Электронный комбинированный терморегулятор ECO10LCDJR может быть установлен в одинарную или многопостовую рамку, совместимую с изделиями серии Jussi.

- 1. ИНСТРУКЦИИ ПО ТЕХНИКЕ БЕЗОПАСНОСТИ
- Монтаж должен выполняться только квалифицированным электриком.
- Перед началом работ внимательно прочитайте инструкцию по монтажу.
- Руководство по эксплуатации следует хранить в надежном месте. Оно должно быть доступно на случай выполнения установки и обслуживания.

# 2. ПОДКЛЮЧЕНИЕ

См. электрическую схему на стр.18.

Перед выполнением любых работ по установке или техобслуживанию терморегулятора и связанных компонентов отключите электропитание.

2.1. При установке следует предусмотреть устройство защитного отключения (УЗО) в соответствии с действующими нормамии правилами.

# 3. ПЕРЕД НАЧАЛОМ УСТАНОВКИ

3.1. Убедитесь, что у вас есть все детали и инструменты, необходимые для выполнения установки. В комплект поставки входят терморегулятор, панель управления с ЖК экраном, рамка, дополнительная клемма для проводов заземления, датчик температуры пола и данное руководство по установке.

3.2. Проверьте, что тепловая нагрузка соответствует номинальной мощности терморегулятора. Максимальная нагрузка 2300Вт (10А) для терморегулятора ECO10LCDRJ.

3.3. Проверьте сопротивление изоляции и сопротивление цепи для тепловой нагрузки, контролируемой терморегулятором. Подробнее см. в инструкциях по тепловой нагрузке.

# 4. МОНТАЖ

4.1. Уложите датчик температуры пола в сухую защитную трубку между нагревательными кабелями (система подогрева пола).

#### ПРИМЕЧАНИЕ. Убедитесь, что в защитной трубке нет влаги.

4.2. Подключите провода заземления (РЕ) к отдельной клемме.

4.3. Подключите терморегулятор в соответствии со схемой подключения. Терморегулятор имеет винтовые клеммы, для подключения провода должны быть зачищены на 7 мм.

4.4. Установите терморегулятор в монтажную коробку, закрепив его винтами с боковых сторон.

4.5. Установите рамку и панель управления в соответствии с рисунком ниже.

Внимание! Не надавливайте на углы сенсорного экрана и на сам экран.

4.6. Включите терморегулятор кнопкой

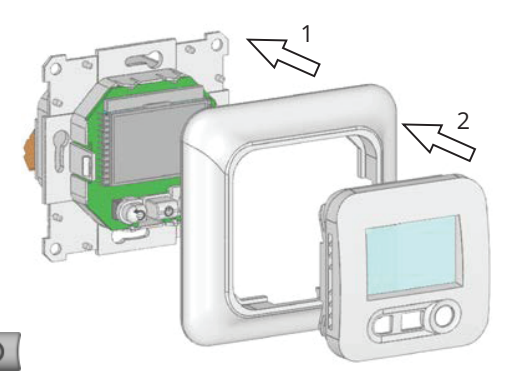

# 5. СИМВОЛЫ НА ДИСПЛЕЕ

- 1. Текущие режимы работы
- 2. Наименование или параметр в меню установок
- 3. Температура или значение параметра в меню установок
- 4. Тип датчика
- 5. Индикатор включенного обогрева
- 6. Индикатор блокировки кнопок
- 7. Меню установок
- 8. Индикатор температуры пола или воздуха

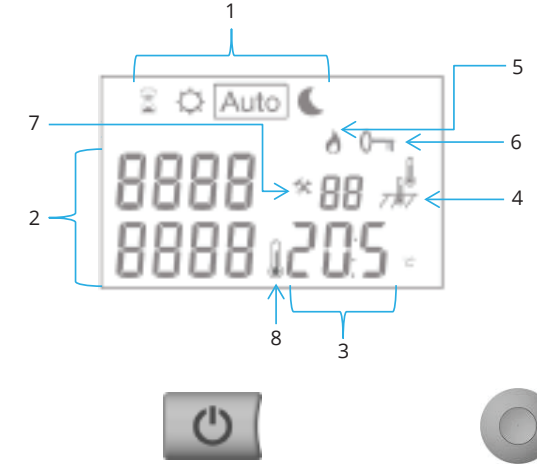

Кнопка Возврата (для выхода из текущего меню и возврата к заводским установкам) Кнопка выключениявыключения Джойстик (для изменения режимов работы или значений параметров)

# 6. РЕЖИМЫ РАБОТЫ

Выберите джойстиком режим работы. Выбранный режим отображается в рамке

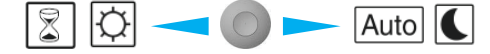

| Ä | 2 |  |
|---|---|--|
|---|---|--|

#### Режим программирования

Поддержание заданной температуры для определенных периодов. Установка:

- Для выбора режима, нажмите джойстик вверх.
- Нажимайте джойстик влево/вправо для переключения между установкой периода и температуры
- При мигающем значении нажимайте джойстик вверх/вниз чтобы установить: Период от 1 часа (1h) до 99 дней (99d) Температуру от 5 до 37 ⁰С
- Сохраните установку нажав на джойстик.

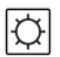

#### Ручной режим

Постоянное поддержание заданной температуры. Установка:

- Нажимая джойстик вверх/вниз установите заданную температуру.
- Сохраните установку нажав на джойстик.

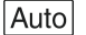

#### Авторежим

Не используется в данной модели.

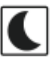

#### Режим понижения

Понижение температуры. Установка:

- Нажимая джойстик вверх/вниз установите заданную температуру.
- Сохраните установку нажав на джойстик.

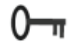

## Режим Блокировки

Используется для блокировки изменений установок Установка и снятие:

 Одновременно нажмите на джойстик О и кнопку Возврата пока на дисплее не отобразится / не исчезнет символ О

#### 7. ИНДИКАЦИЯ ОШИБОК

Терморегулятор постоянно контролирует датчики. Возможные ошибки выводятся на дисплей. В целях безопасности, при обнаружении ошибки датчика, температура снижается на 5 % относительно выставленного значения.

| Символ         | Причина                                  | Действия                                                                     |
|----------------|------------------------------------------|------------------------------------------------------------------------------|
| Err и 🧰 мигает | Ошибка датчика тем-<br>пературы пола.    | Проверьте установку датчика, замените при необходимости.                     |
| Err и мигает   | Ошибка датчика тем-<br>пературы воздуха. | Замените терморегулятор или исполь-<br>зуйте только датчик температуры пола. |

Внимание! Только специалист с должной квалификацией может осуществлять обслуживание и замену терморегулятора.

#### 8. МЕНЮ УСТАНОВОК

Вход в меню установок: Используя джойстик — Выберите режим Программирования 🕅

Удерживайте джойстик в левом положении < 🔘 в течение 5 секунд 🛛 .

На дисплее отобразится 1ый параметр [Nº01 Cal Air]

Выберите необходимый параметр джойстиком 🔫

Нажмите джойстик, значение праметра начнет мигать. Теперь Вы можете изменить значение параметра используя джойстик.

Для сохранения значения нажмите джойстик

Для выхода из меню настроек выберите параметр **[№09 End]**. Подтвердите нажатием

джойстика

| параметра |                     | Меню установок                                                                                                    |                                                     |                                                       |
|-----------|---------------------|----------------------------------------------------------------------------------------------------|-----------------------------------------------------|-------------------------------------------------------|
| Номер     | Символ<br>параметра | Описание                                                                                                    | Заводская<br>установка                              | Возможность<br>выбора                                 |
| 01        | SEnS                | Выбор датчика                                                                                                    | Sens<br>Air Only<br>Датчик темпе-<br>ратуры воздуха | Sens<br>Flor Only<br>Датчик темпе-<br>ратуры пола     |
| 02        | CAL<br>Air          | Калибровка датчика температуры воздуха<br>Перед калибровкой терморегулятор должен<br>проработать при выбранной температуре<br>не менее 1 дня. Поместите термометр на<br>одной высоте с терморегулятором и дайте<br>время стабилизировать измерение темпе-<br>ратуры. Нажмите джойстик и введите значе-<br>ние, определенное термометром. Сохраните<br>значение нажав на джойстик.<br>Внимание! Во время калибровки нагрева-<br>тельный кабель, управляемый терморегуля-<br>тором, должен быть подключен. | <b>по</b><br>Не калиброван                          | done<br>Калиброван                                    |
| 03        | CAL<br>SoL          | Калибровка датчика температуры воздуха**<br>Перед калибровкой терморегулятор должен<br>проработать при выбранной температуре<br>не менее 1 дня. Поместите термометр на<br>пол и дайте время стабилизировать измере-<br>ние температуры. Нажмите джойстик и вве-<br>дите значение, определенное термометром.<br>Сохраните значение нажав на джойстик.<br>Внимание! Во время калибровки нагрева-<br>тельный кабель, управляемый терморегуля-<br>тором, должен быть подключен.                              | <b>по</b><br>Не калиброван                          | done<br>Калиброван                                    |
| 04        | 1rst Heat           | Функция прогрева бетонной стяжки.<br>При активации этой функции запускается<br>программ на 21 сутки. В течение первых<br>суток суммарное время нагрева 2 часа,<br>каждые последующие сутки время нагрева<br>увеличивается на 1 час.<br>Температура нагрева ограничена 20 °С.<br>Программа не прерывается при возможных<br>перерывах подачи питания.                                                                                                    | по<br>Не активиро-<br>вана                          | 21<br>Активирована                                    |
| 05        | LoAd                | Подключенная нагрузка [Вт].<br>Не подключайте более 2300 Вт к терморе-<br>гулятору.                                                                                                    | 1500                                                | Настройка от<br><b>0</b> до <b>2300</b> с<br>шагом 50 |
| 09        | End                 | Выход из меню установок. Индикация вер-<br>сии программного обеспечения                                                                                                    | нажмите джойст<br><b>E750 X.xx</b>                  | ик.                                                   |

<

## 9. ГАРАНТИЯ

Гарантийный срок для терморегуляторов ENSTO ECO составляет 2 года с даты покупки, но не более 3 лет с даты изготовления. Условия гарантийного обслуживания приведены на сайте www.ensto.com.

#### 10. ТЕХНИЧЕСКАЯ ИНФОРМАЦИЯ

| Напряжение питания      | 230 VAC ±10%, 50 Гц                                                                          |
|-------------------------|----------------------------------------------------------------------------------------------|
| Точность измерений      | ±0,1 °C                                                                                      |
| Рабочая температура     | 0 50 °C                                                                                      |
| Диапазон регулировки    | 5 37 ℃                                                                                       |
| Класс защиты            | Ш                                                                                            |
| Сетпень защиты          | IP21                                                                                         |
| Максимальная нагрузка   | 2300Вт                                                                                       |
| Выключатель             | 2-полюсный, 10А                                                                              |
| Датчик температуры пола | NTC, 47 кОм при 25 °C, длина 4 м (возможность<br>продления до 10 м кабель типа MMJ2x1,5 мм²) |
| Цвет                    | Полярный белый RAL 9010, голубая подсветка ЖК<br>дисплея                                     |
| Версия ПО               | См. меню установок                                                                           |

## 11. ОХРАНА ОКРУЖАЮЩЕЙ СРЕДЫ

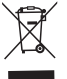

Картонная упаковка изделия пригодна для вторичной переработки.

После окончания срока службы системы теплого пола необходимо надлежащим образом утилизировать кабели, кабелепроводы и электронные компоненты в со-

ответствии с действующими правилами утилизации.

#### СВЕДЕНИЯ О СЕРТИФИКАЦИИ

Товар сертифицирован и соответствует требованиям нормативных документов.

#### Заводы-изготовители:

"Ensto Finland Оу" ("Энсто Финланд Ой") Ensio Miettisen katu, P.O.BOX 77 (Энсио Миеттисен ул., п/я 77) 06101 Porvoo, Finland (06101 Порвоо, Финляндия)

#### Импортер:

ООО "Энсто Рус" 105062 Москва Подсосенский переулок, д.20, стр.1 Тел. +7 495 258 52 70 Факс. +7 495 258 52 69 ООО "Энсто Рус" 198205, Санкт-Петербург Таллинское шоссе, 206 тел. (812) 336 99 17 факс (812) 336 99 62

ensto.russia@ensto.com www.ensto.ru

# (UKR) ІНСТРУКЦІЇ З МОНТАЖУ ТА ЕКСПЛУАТАЦІЇ

# КОМБІНОВАНИЙ ТЕРМОСТАТ ECO10LCDJR

Комбінований електронний термостат ECO10LCDJR монтується у якості кришки 1-компонентної монтажної коробки або як частина багатокомпонентної панелі приладів. Термостат придатний для застосування з додатковими аксесуарами серії Jussi.

#### 1. ТЕХНІКА БЕЗПЕКИ

- Монтаж повинен виконуватися тільки електриком з відповідною кваліфікацією.
- Перед початком монтажних робіт уважно прочитайте інструкції з монтажу.
- Інструкція з експлуатації повинна зберігатися у надійному місці і бути доступною при виконанні робіт з монтажу та обслуговування у майбутньому.

#### 2. ПІДКЛЮЧЕННЯ

Див. схему підключення на сторінці 18.

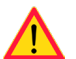

Перед проведенням будь-яких робіт з монтажу або технічного обслуговування цього термостату та пов'язаних з ним компонентів, від'єднайте обладнання від джерела електроживлення.

2.1. При встановленні необхідно застосовувати пристрій захисного відключення відповідно до діючих місцевих правил.

# 3. ПЕРЕД ВСТАНОВЛЕННЯМ

3.1. Перевірте наявність всіх деталей та інструментів, що необхідні для монтажу. Цей комплект включає в себе термостат, кришку, рамку, додатковий з'єднувач для проводів заземлення (РЕ), кабель датчика та даний буклет з інструкціями.

3.2. Перевірте, що теплове навантаження відповідає номінальній споживаній потужності термостату. Для термостату ECO10LCDJR максимальна допустима потужність становить до 2300 Вт (10 А).

3.3. Перевірте опір ізоляції та опір контуру теплового навантаження, яким управляє термостат. Для отримання додаткової інформації, будь ласка, зверніться до інструкцій систем пігріву.

# 4. ВСТАНОВЛЕННЯ

4.1. Помістіть кабель датчика у суху захисну трубку, яка має пролягати між витками нагрівальних кабелів (рішення по підігріву підлоги).

#### УВАГА! Пересвідчитесь у відсутності вологи у захисній трубці.

4.2. Під'єднайте проводи заземлення (РЕ) до окремого з'єднувача.

4.3 Підключіть термостат згідно до монтажних схем. Термостат має гвинтові клеми; звільніть проводи від ізоляції на довжину у 7 мм.

4.4. Встановіть термостат у монтажну коробку, зафіксувавши його за допомогою гвинтів.

4.5. Встановіть рамку і кришку згідно до малюнку.

#### Попередження! Не натискайте на кути дисплею або сам дисплей.

4.6. Запустіть термостат, натиснувши на кнопку головного вимикача

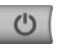

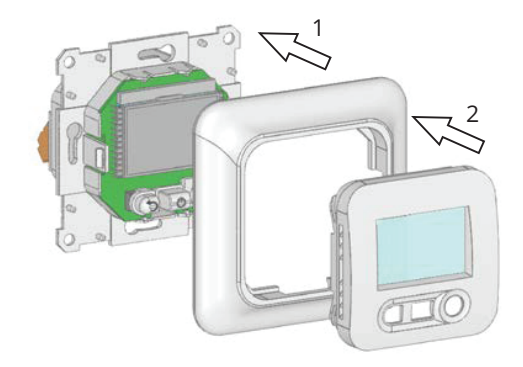

# 5. ДИСПЛЕЙ І КЛАВІШІ

- 1. Робочий режим (активний режим вказаний у рамці)
- 2. Назва параметру при відображенні "7"
- 3. Температура або значення параметру при відображенні "7"
- 4. Тип датчика
- 5. Індикатор нагріву
- 6. Блокування клавіш

значень заводських налашту-

вань)

- 7. Номер меню монтажника або користувача
- Індикатор температури кімнати або підлоги Тільки у меню користувача

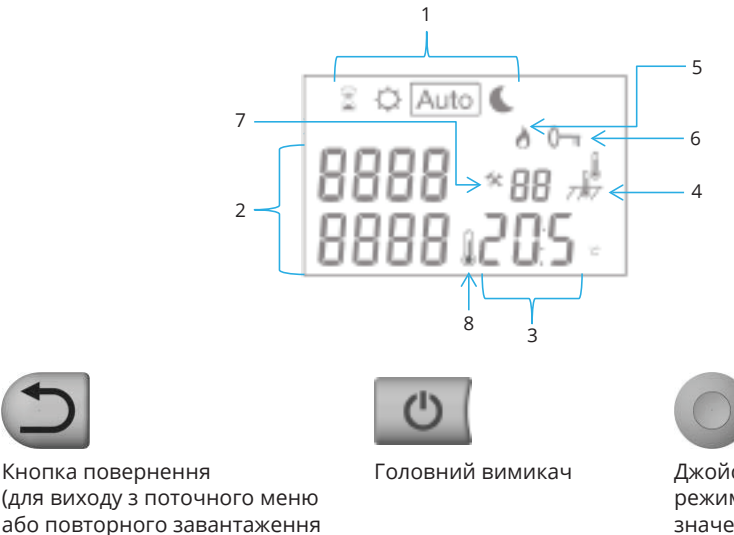

Джойстик (для зміни режиму або поточного значення)

#### 6. РЕЖИМИ ФУНКЦІОНУВАННЯ

Оберіть режим функціонування за допомогою джойстика. Обраний режим відображу-

```
ється символом у рамці
```

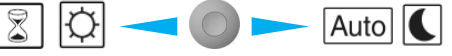

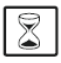

# Режим ТАЙМЕРА

Встановіть температуру, яка повинна підтримуватися впродовж вказаного періоду часу.

Встановлення:

- Оберіть режим заміни, активуйте вибір, натиснувши на джойстик вгору.
- Натискайте джойстик вліво/вправо, щоб здійснити переключення між тривалістю і температурою.
- Коли значення миготить, натисніть джойстик вгору/вниз, щоб встановити: Тривалість від 1h (години) до 99d (днів)

Температура регулюється у інтервалі від 5 до 37 °С

• Збережіть налаштування, натиснувши на джойстик.

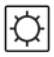

# Режим комфорту

Режим для постійного підтримання комфортної температури. Встановлення:

- Натисніть джойстик вгору/вниз, щоб встановити температуру.
- Збережіть налаштування, натиснувши на джойстик.

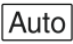

# <mark>д АВТОМАТИЧНИЙ режим</mark>

Не задіяний.

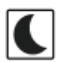

# Режим зниження

Режим постійного зниження температури. Встановлення:

- Натисніть джойстик вгору/вниз, щоб встановити температуру.
- Збережіть налаштування, натиснувши на джойстик

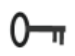

# Блокування клавіш

Застосовуйте цю функцію для запобігання випадковому маніпулюванню кнопками.

Доступно у всіх режимах.

Блокування/розблокування клавіш:

• Тримайте джойстик O і кнопку повернення O натиснутими до появи/

зникнення символу

# 7. ІНДИКАЦІЯ ПОМИЛОК

Термостат постійно контролює стан датчиків. Можливі помилки відображуються на дисплеї. З міркувань безпеки у випадку несправності датчика температура знижується до 5% від встановленого значення.

| Дисплей                  | Причина                          | Дія по усуненню                                                       |
|--------------------------|----------------------------------|-----------------------------------------------------------------------|
| Err і 📲 миготять<br>7,87 | Помилка зовнішнього<br>сенсора.  | Перевірте монтаж. При необхідності<br>замініть датчик.                |
| Err і миготять           | Помилка внутрішнього<br>сенсора. | Замініть термостат або використо-<br>вуйте тільки датчик для підлоги. |

Увага! Заміну термостата і роботи з технічного обслуговування може виконувати тільки електрик з відповідною кваліфікацією.

#### 9. ГАРАНТІЯ

Гарантійний період для термореле ENSTO ECO становить 2 роки з дати придбання, але не довше ні 3 роки з дати виробництва. Див. умови надання гарантії на веб-сайті www.ensto.com.

#### 8. МЕНЮ МОНТАЖУ

Увійдіть в меню : використайте джойстик < 🔘 і оберіть режим Таймера 🛣

Утримуйте джойстик відхиленим вліво — впродовж 5 секунд.

З'явиться перший параметр [Nº01 Cal Air]

За допомогою джойстика — оберіть параметр, який необхідно настроїти

Натисніть на джойстик – значення почне миготіти. Тепер значення можна настроїти за допомогою джойстика.

Збережіть налаштування, натиснувши на джойстик

Вийдіть із меню: Оберіть параметр [Nº09 End]. Підтвердіть вибір, натиснувши на джой-

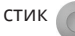

| Параметр |                                 | Меню монтажника                                                                                                    |                                                                            |                                                                                  |
|----------|---------------------------------|----------------------------------------------------------------------------------------------------|----------------------------------------------------------------------------|----------------------------------------------------------------------------------|
| N₂       | Назва                           | Опис параметру                                                                                                    | Заводське на-<br>лаштування                                                | Альтернативне<br>налаштування                                                    |
| 01       | SEnS                            | Вибір датчика                                                                                                    | Sens Air<br>Only (Тільки<br>датчик для<br>повітря)<br>Внутрішній<br>датчик | Sens Flor Only<br>(Тільки датчик<br>для підлоги)<br>Зовнішній<br>датчик          |
| 02       | CAL Air                         | Калібрування внутрішнього датчика<br>Процедура: Перед калібруванням використовуй-<br>те термостат з одним і тим же налаштуванням<br>температури впродовж, що найменше, одного дня.<br>Розмістіть термометр на тій же висоті, що и тер-<br>мостат (прибл. 1,5 м над рівнем підлоги) і надайте<br>йому достатньо часу для стабілізації. Натисніть<br>джойстик і введіть значення, яке зчитується з тер-<br>мометру. Збережіть налаштування, натиснувши на<br>джойстик.<br>Увага! Під час калібрування нагрівальний елемент,<br>яким управляє термостат, повинен бути задіяним.               | no (ні)<br>Не<br>калібрований                                              | <b>done</b><br>(виконано)<br>Калібрований                                        |
| 03       | CAL<br>SoL                      | Калібрування зовнішнього датчика**.<br>Процедура: Перед калібруванням використовуй-<br>те термостат з одним і тим же налаштуванням<br>температури впродовж, що найменше, одного<br>дня. Якщо зовнішній датчик використовується у<br>якості датчика для підлоги, помістіть термометр на<br>підлогу і надайте йому достатньо часу для стабілі-<br>зації. Натисніть джойстик і введіть значення, яке<br>зчитується з термометру. Збережіть налаштуван-<br>ня, натиснувши на джойстик.<br>Увага! Під час калібрування нагрівальний елемент,<br>яким управляє термостат, повинен бути задіяним. | no (ні)<br>Не<br>калібрований                                              | done<br>(виконано)<br>Калібрований                                               |
| 04       | 1rst<br>Heat<br>(1-й<br>нагрів) | Функція сушіння для бетонних підлог.<br>Коли вона активована, ця функція запускає програ-<br>му сушіння, яка триває впродовж 21 дня. Впро-<br>довж перших 24 годин загальна тривалість нагріву<br>становить 2 години. Для кожного наступного дня<br>тривалість нагріву збільшується на 1 годину. Під<br>час виконання програми температура обмежена<br>20 °С. Функція не зупиняється внаслідок можливих<br>перебоїв електроживлення.                                                                                                    | no (ні)<br>Не<br>активована                                                | 21<br>Активована                                                                 |
| 05       | LoAd                            | Підключене навантаження [Вт]<br>Не підключайте до термостату навантаження, що<br>перевищує 2300 Вт.                                                                                                    | 1500                                                                       | Регульоване у<br>інтервалі від <b>0</b><br>до <b>2300</b> , ступе-<br>нями по 50 |
| 09       | End                             | Вихід із меню монтажу.<br>При цьому відображується версія програми.                                                                                                    | Натисніть на ду<br>Е750 Х.хх                                               | койстик.                                                                         |

<

#### 10. ТЕХНІЧНІ ХАРАКТЕРИСТИКИ

| Електроживлення                   | 230 В змінного струму, ±10%, 50 Гц                                   |
|-----------------------------------|----------------------------------------------------------------------|
| Точність вимірювання              | ±0,1 °C                                                              |
| Робоча температура                | 0 50 ⁰C                                                              |
| Діапазон встановлення температури | 5 37 ⁰C                                                              |
| Електричний захист                | Клас II                                                              |
| Клас захисту                      | IP21                                                                 |
| Максимальне навантаження          | 2300 Вт                                                              |
| Головний вимикач                  | 2-полюсний, 10 А                                                     |
| Зовнішній датчик                  | NTC, 47 кОм / 25 ⁰С, кабель 4 м (з можливістю<br>подовження до 10 м) |
| Колір                             | Корпус: Полярний білий RAL 9010<br>Підсвічування РК-дисплея: Синій   |
| Версія програмного забезпечення   | Вказане у меню монтажника                                            |

# 11. ІНФОРМАЦІЯ З ЕКОЛОГІЧНОЇ УТИЛІЗАЦІЇ

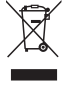

Картонне пакування виробу може бути безпечно утилізоване.

Коли термін експлуатації системи теплих підлог добігає кінця, кабелі, трубну розводку та електронні компоненти слід утилізувати згідно з чинними нормативами.

# ВІДОМОСТІ ПРО СЕРТИФІКАЦІЮ

Товар сертифікований і відповідає вимогам нормативних документів.

# Завод-виробник:

"Ensto Finland Oy" ("Енсто Фінланд Ой") Ensio Miettisen katu, P.O.BOX 77 (Енсіо Мієттісен, п/я 77) 06101 Porvoo, Finland (06101 Порвоо, Фінляндія)

#### Імпортер в Україні:

ПРАТ «Енсто Україна» вул. Полярна, 12-А Київ, 04201 Україна

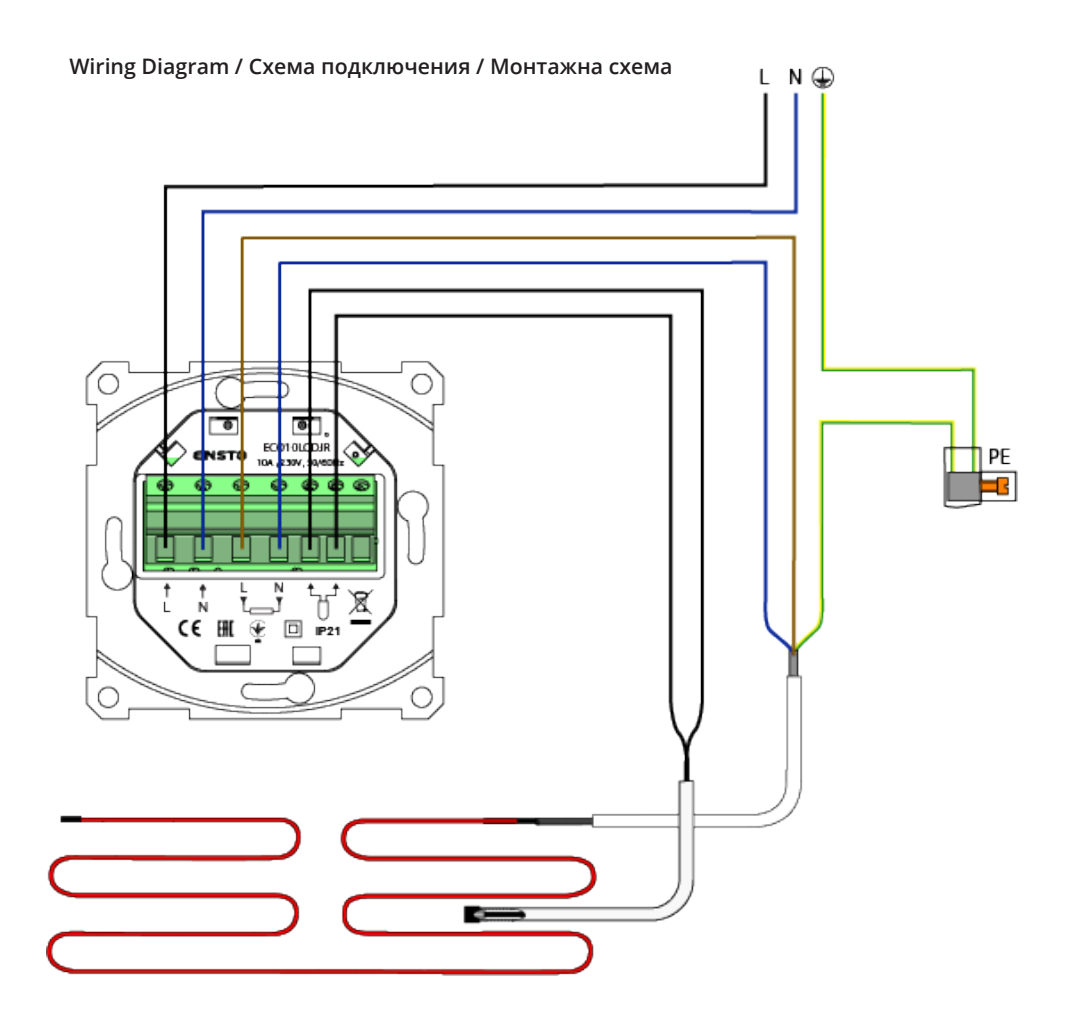

Dimensions / Размеры / Розміри

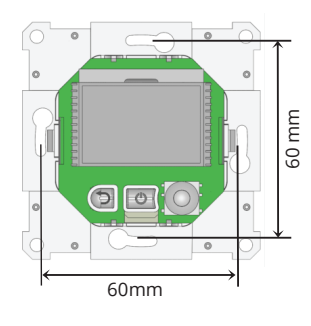

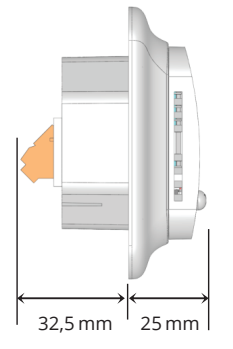

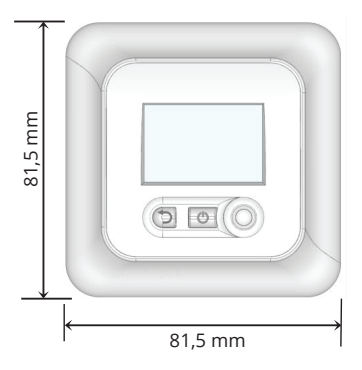

RAK78 / © Ensto 2018

| <br> |
|------|
|      |
| <br> |
|      |
| <br> |
|      |
|      |
| <br> |
|      |
| <br> |
|      |
| <br> |
|      |
|      |
| <br> |
|      |
| <br> |
|      |
| <br> |
|      |
|      |
|      |
|      |
| <br> |
|      |
| <br> |
|      |
| <br> |
| <br> |
|      |
| <br> |
|      |
| <br> |
|      |
| <br> |
|      |
|      |
| <br> |
|      |
| <br> |

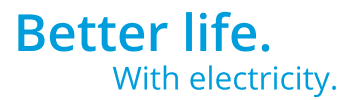

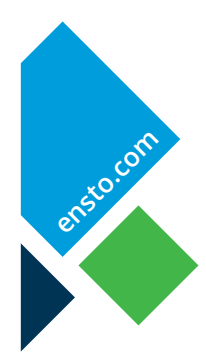

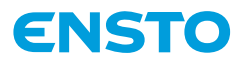

Ensto Finland Oy Ensio Miettisen katu 2, P.O. Box 77 FIN-06101 Porvoo, Finland Tel. +358 20 47 621 Customer service +358 200 29 007 ensto@ensto.com

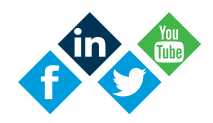